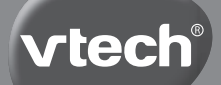

# Bedienungsanleitung

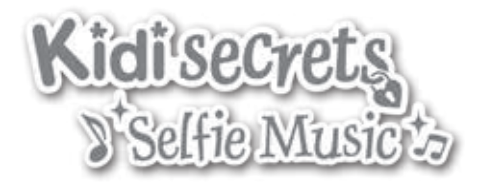

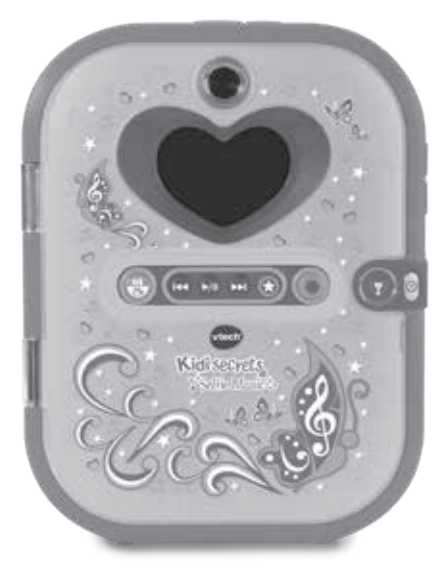

91-003512-004 GE

# Einleitung

Geheimnisse sicher aufbewahren! Das Tagebuch bleibt so lange verschlossen, bis es via Gesichtserkennung geöffnet wird. Das Farbdisplay und die integrierte Vorder- und Rückkamera machen dein Tagebuch einzigartig! Außerdem enthält das Tagebuch einen Musik-Player, eine Weckerfunktion, ein Adressbuch und vieles mehr! 20 tolle Aktivitäten wie ein virtuelles Haustier, spannende Spiele, und vieles mehr machen den Spielspaß perfekt. Mit einer microSD-Karte (separat erhältlich) lässt sich der interne Speicher vergrößern und eigene Musik kann auf dem Tagebuch gespeichert werden.

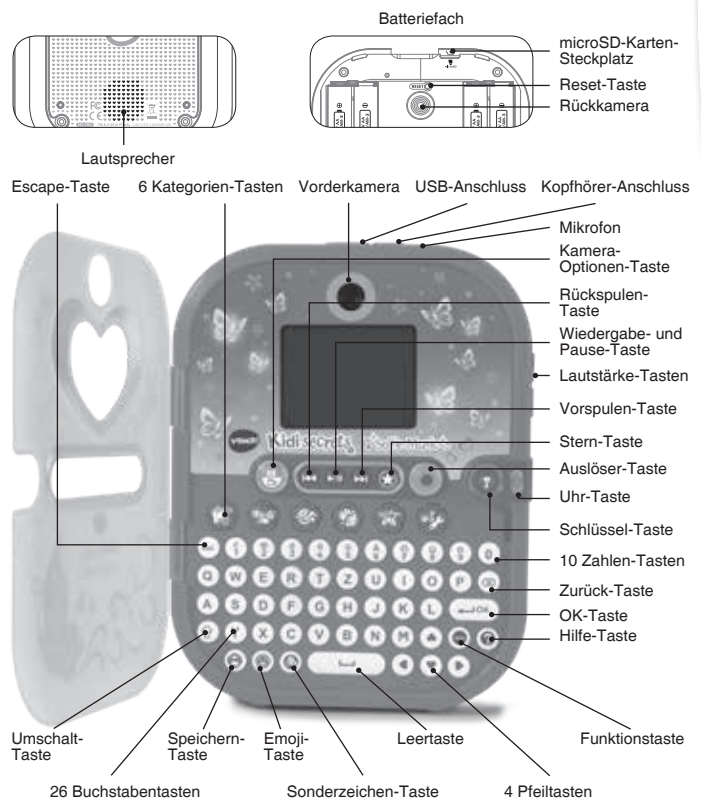

# Produkteigenschaften

| Bildschirm                                             | 2.4" TFT Farbdisplay                                                                                             |
|--------------------------------------------------------|----------------------------------------------------------------------------------------------------|
| Foto-Auflösung                                         | 320 x 240 Pixel                                                                                                  |
| Video-Auflösung                                        | 320 x 240 Pixel                                                                                                  |
| Videolänge pro Datei                                   | Bis zu 30 min bei Verwendung einer microSD-Karte (separat erhältlich)                                            |
| Schärfebereich                                         | 1.5 feet - ∞                                                                                                    |
| Interner Speicher                                      | 128 MB interner Speicher (wird auch<br>für das Programm benutzt, tatsächlich<br>nutzbarer Speicher ist geringer) |
| Unterstützte Datei-Formate                             | Fotos: JPEG<br>Videos: AVI (Motion JPEG)<br>Musik und Sprachaufnahmen: MP3                                       |
| Unterstützte<br>Speicherkartenformate<br>und Kapazität | microSD oder microSDHC Karten<br>(separat erhältlich) mit einer Kapazität<br>von 1 bis zu 32 GB                  |
| Verbindungsmöglichkeiten                               | USB-Kabel (separat erhältlich) für<br>eine Verbindung mit einem Computer                                         |
| Batterien                                              | 4 AA (LR6) Alkali-Batterien                                                                                      |
| Betriebstemperaturen                                   | 32-104°F (0-40°C)                                                                                                |

# **SPEICHERKAPAZITÄT**

| Speicherkapazität |       | Fotos in<br>320 x 240 | Videos in<br>320 x 240<br>(Minuten) | MP3 Musik<br>in 128 kbps<br>(Minuten) |
|-------------------|-------|-----------------------|-------------------------------------|---------------------------------------|
| Interner Speich   | ier   | 1.200                 | 3                                   | -                                     |
| Speicherkarte     | 2 GB  | 40.000                | 67                                  | 2.000                                 |
|                   | 4 GB  | 80.000                | 135                                 | 4.000                                 |
|                   | 8 GB  | 160.000               | 270                                 | 8.000                                 |
|                   | 16 GB | 320.000               | 540                                 | 16.000                                |
|                   | 32 GB | 640.000               | 1,080                               | 32.000                                |

**Hinweis:** Die aufgeführten Zahlen sind ungefähre Angaben, die genauen Zahlen hängen von den Aufnahmenbedingungen ab. Die Videolänge ist auf 1,5 Minuten pro Video beschränkt, wenn Video-Effekte verwendet werden.

# **INHALT DER PACKUNG**

- 1 VTech<sup>®</sup> Kidisecrets Selfie Music
- 1 Bedienungsanleitung
- 1 Schnellstartanleitung

#### ACHTUNG:

Alle Verpackungsmaterialien, wie z. B. Bänder, Plastikhalterungen, Verschlüsse, Karton, Kabelbinder sowie Schrauben, sind nicht Bestandteile dieses Lernspielzeugs und müssen zur Sicherheit Ihres Kindes sofort entfernt werden.

Hinweis: Bitte bewahren Sie diese Bedienungsanleitung auf, da sie wichtige Informationen enthält!

Das Spielzeug darf nur an Geräte der Schutzklasse II angeschlossen werden, die am Gerät als solches mit diesem Symbol gekennzeichnet sind: .

#### Entfernen der Transportsicherung:

- Drehen Sie die Transportsicherung gegen den Uhrzeigersinn.
- ② Ziehen Sie die Transportsicherung heraus und entsorgen Sie diese vorschriftsmäßig.

### **EINLEGEN DER BATTERIEN**

Bitte achten Sie darauf, dass die Batterien nur von einem Erwachsenen gewechselt werden.

# Das Verschlucken einer Batterie kann lebensgefährlich sein!

- 1. Vergewissern Sie sich, dass das Lernspielzeug ausgeschaltet ist.
- Das Batteriefach befindet sich auf der Unterseite des Spielzeugs.
- 3. Öffnen Sie das Batteriefach.
- 4. Setzen Sie 4 x 1,5 V Mignon-Batterien (AA/LR6) ein, wie auf

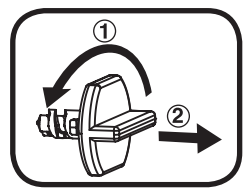

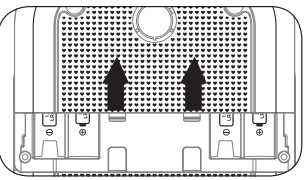

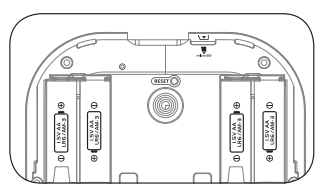

dem Bild im Inneren des Batteriefaches dargestellt. Achten Sie dabei auf die richtige Polung.

5. Verschließen Sie nun das Batteriefach wieder.

**Hinweis:** Das Gerät befindet sich in der Verpackung im Testmodus. Um in den normalen Modus zu wechseln, folgen Sie den Anweisungen im Abschnitt "SPIELBEGINN".

# BATTERIEHINWEISE

- Die Uhr wird bei jedem Batteriewechsel zurückgesetzt. Nachdem neue Batterien eingelegt wurden, können Sie die Uhrzeit und das Datum einstellen.
- 2. Bitte entfernen Sie die Batterien nicht, wenn das Tagebuch eingeschaltet ist, da dies zu einem Datenverlust führen könnte.
- Wählen Sie Batterien mit langer Haltbarkeit (Alkali-Mangan).
- Verwenden Sie bitte nur die angegebenen oder gleichwertige Batterien.
- Bitte setzen Sie nie neue und gebrauchte Batterien zusammen ein.
- Bleiben Sie bitte bei einem einheitlichen Batterietyp.
- Verwenden Sie keine beschädigten Batterien.
- Achten Sie unbedingt auf die richtige Polung (+/-).
- Bitte verursachen Sie keinen Kurzschluss der Batterien im Batteriefach.
- Erschöpfte Batterien bitte aus dem Spielzeug herausnehmen.
- Soll das Spielzeug für längere Zeit nicht in Betrieb genommen werden, entfernen Sie bitte die Batterien, um deren Auslaufen zu vermeiden.
- Werfen Sie Batterien niemals ins Feuer.
- Versuchen Sie nie, Batterien aufzuladen, die nicht dafür vorgesehen sind.
- Entfernen Sie die Batterien aus dem Spielzeug, bevor Sie diese aufladen.
- Batterien nur von Erwachsenen oder unter Aufsicht von Erwachsenen aufladen.

Batterien gehören nicht in den Hausmüll und dürfen nicht verbrannt werden. Verbraucher sind gesetzlich verpflichtet, gebrauchte Batterien zurückzugeben. Sie können Ihre alten Batterien bei den öffentlichen Sammelstellen in Ihrer Gemeinde oder überall dort abgeben, wo Batterien verkauft werden.

Das Symbol der durchgestrichenen Mülltonne auf den Batterien, dem Produkt, der Bedienungsanleitung oder der Produktverpackung weist

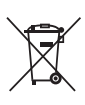

auf die verpflichtende, vom Hausmüll getrennte Entsorgung der Batterien und/oder des Produktes hin. Dieses Produkt muss am Ende seiner Lebensdauer gemäß ElektroG bzw. der EU-Richtlinie RoHS an einem Sammelpunkt für das Recycling von elektrischen und elektronischen Geräten abgegeben werden.

Die chemischen Symbole Hg (Quecksilber), Cd (Cadmium) oder Pb (Blei) weisen darauf hin, dass in entsprechend gekennzeichneten Batterien die Grenzwerte für die genannte(n) Substanz(en) überschritten werden. Die Batterierichtlinie der EU (2006/66/EG) regelt diese Grenzwerte sowie den Umgang mit Batterien.

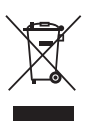

Der Balken unter der Mülltonne zeigt an, dass das Produkt nach dem 13. August 2005 auf den Markt gebracht worden ist. Mit der Wiederverwendung, der stofflichen Verwertung oder anderen Formen der Verwertung von Altgeräten leisten Sie einen wichtigen Beitrag zum Schutze unserer Umwelt. Bitte erfragen Sie bei der Gemeindeverwaltung die zuständige Entsorgungsstelle. Schonen Sie ihre Umwelt und geben Sie bitte leere Batterien an den Sammelstellen ab. Danke!

# SPEICHERKARTE EINSETZEN

- Das Tagebuch ist kompatibel mit microSD/microSDHC Speicherkarten mit bis zu 32 GB.
- Schalten Sie das Tagebuch zuerst aus.
- Der Speicherkarten-Steckplatz befindet sich auf der Rückseite im Batteriefach.

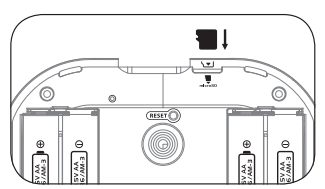

- Setzen Sie die Speicherkarte (separat erhältlich) entsprechend der Abbildung ein.
- Sobald das Tagebuch die Speicherkarte erkannt hat, wird sie als Standardspeicher verwendet.
- Um die Speicherkarte zu entfernen, müssen Sie leicht auf die Kante der Karte drücken. Die Karte löst sich und sie kann herausgezogen werden.

**Hinweis:** Stellen Sie sicher, dass Sie alle wichtigen Dateien Ihrer Speicherkarte gesichert haben, um unbeabsichtigte Datenverluste zu vermeiden.

# PRODUKTEIGENSCHAFTEN

#### 1. Schlüssel-Taste

Drücken Sie diese Taste, um die Gesichtserkennung zu aktivieren und folgen Sie den Hinweisen auf dem Bildschirm. Halten Sie das Tagebuch mit ca. 30 cm Abstand zu ihrem Gesicht, damit dieses ganz in der Schablone abgebildet ist. Sie können nun die Gesichtserkennung einstellen und das Tagebuch mit dem gespeicherten Gesicht öffnen.

Sie können die Gesichtskennung in den Einstellungen deaktivieren. Wenn die Gesichterkennung aktiviert ist, können Sie das Tagebuch mit dem gespeicherten Gesicht öffnen. Ist die Gesichtserkennung deaktiviert, können Sie das Tagebuch mit Ihrem persönlichen Zahlencode öffnen.

Hinweis: Drücken Sie die Schlüssel-Taste, um das Tagebuch wieder auszuschalten.

#### 2. Reset-Taste

Wenn Sie das Tagebuch zum ersten Mal in Gebrauch nehmen, müssen Sie zuerst die Schlüssel-Taste drücken und dann die Reset-Taste so lange gedrückt halten, bis "Spielmodus" auf dem Display zu sehen ist.

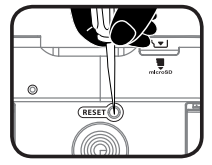

Drücken Sie diese Taste, wenn Sie die Gesichtserkennung oder den Zahlencode zurücksetzen wollen.

Drücken Sie zuerst die Schlüssel-Taste und dann die Reset-Taste. Die Nachricht "Zahlencode und Gesichtserkennung zurücksetzen" erscheint auf dem Bildschirm und das Tagebuch schaltet sich ein und es kann gespielt werden. Bei erneutem Einschalten können Sie ein neues Gesicht und einen neuen Zahlencode speichern.

### 3. Auslöser-Taste (

Drücken Sie diese Taste, um in den Kamera-Modus zu gelangen und drücken Sie sie erneut, um ein Foto zu machen. Sie können sich die Fotos im Foto-Paradies anschauen.

# 4. Kamera-Optionen-Taste (Foto/Video)

Drücken Sie diese Taste, um zwischen der Foto- und Videokamera zu wechseln.

# 5. 3 Musik-Tasten 🔽 🔽 🕞

Drücken Sie auf diese Tasten, um den Musik-Plaver zu starten.

Wiedergabe- / Pause-Taste: Drücken Sie diese Taste. um den Musik-Plaver zu starten oder um ein Lied abzuspielen / zu pausieren.

Vorspulen-Taste: Drücken Sie diese Taste, um das nächste Lied abzuspielen oder halten Sie die Taste gedrückt, um im aktuellen Lied vorzuspulen.

Zurückspulen-Taste: Drücken Sie diese Taste, um das vorherige Lied abzuspielen oder halten Sie die Taste gedrückt, um im aktuellen Lied zurückzuspulen.

# 6. Stern-Taste 🕥

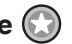

Drücken Sie diese Taste, um verschiedene Funktionen im Kamera-. Video- und Musikmodus auszuwählen. Wenn Sie eine Funktion ausgewählt haben, lassen Sie die Stern-Taste los und warten 1 Sekunde. Das Tagebuch wird anschließend die gewählte Funktion öffnen.

| Modus            | Funktion                                                                                                    |
|------------------|----------------------------------------------------------------------------------------------------|
| Foto             | <ul> <li>Nach hinten gerichtete Kamera</li> <li>Nach vorn gerichtete Kamera</li> <li>5 Sek. Auslöser mit Rückkamera</li> <li>5 Sek. Auslöser mit Vorderkamera</li> <li>5 Fotos in Serie aufnehmem mit der Rückkamera</li> <li>5 Fotos in Serie aufnehmem mit der Vorderkamera</li> </ul> |
| Video            | <ul> <li>Nach hinten gerichtete Kamera</li> <li>Nach vorne gerichtete Kamera</li> </ul>                                                                                                    |
| Musik-<br>Player | <ul> <li>Zufallswiedergabe </li> <li>Wiederholung von einzelnen Liedern und<br/>Wiedergabelisten </li> <li>Wiederholung: Das Lied wird wiederholt </li> <li>Standardmodus: Lieder werden nacheinader ohne<br/>Wiederholungen abgespielt </li> </ul>                                      |

### 7. Uhr-Taste

Drücken Sie die Uhr-Taste, um das aktuelle Datum und die Uhrzeit zu sehen. Nach einigen Sekunden schaltet sich die Anzeige automatisch ab.

#### 8. 6 Kategorie-Tasten

Drücken Sie eine der Kategorie-Tasten, um eine der 6 Kategorien auszuwählen: Mein Fototagebuch, Mein Haustier, Styling-Studio, Fotospaß, Spiele, Einstellungen.

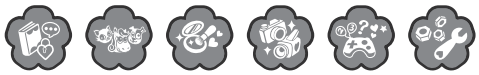

#### 9. 26 Buchstaben-Tasten

Drücken Sie die Buchstaben-Tasten, um einen Tagebucheintrag zu schreiben und andere Texte einzugeben.

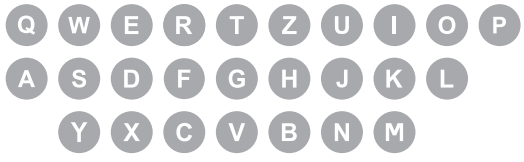

#### 10. 10 Zahlen-Tasten

Drücken Sie die Zahlen-Tasten, um einen Tagebucheintrag zu schreiben und andere Informationen einzugeben.

**Hinweis:** Wenn Sie die Umschalt-Taste gedrückt halten, können auch die Sonderzeichen, die sich über den Zahlentasten befinden, eigegeben werden.

# 

#### 11. 4 Pfeiltasten

Drücken Sie die Pfeiltasten, um eine Auswahl auf dem Bildschirm zu treffen oder um Bewegungen auszuführen.

#### 12. OK-Taste

Drücken Sie diese Taste, um Ihre Auswahl zu bestätigen.

#### 13. Zurück-Taste 🖂

Drücken Sie diese Taste, um Ihre Eingabe zu löschen.

#### 14. Umschalt-Taste

Halten Sie diese Taste gedrückt, während Sie Buchstaben- oder Zahlen-Tasten drücken, um Großbuchstaben bzw. Sonderzeichen einzugeben.

### 15. Escape-Taste 🤕

Drücken Sie diese Taste, um einen Schritt zurückzugelangen.

#### 16. Funktions-Taste 💮

Drücken Sie diese Taste, um ein erweitertes Menü auf dem Bildschirm zu sehen. Sie können dann eine Auswahl treffen.

### 17. Hilfe-Taste ၇

Wenn Sie diese Taste drücken, werden Fragen oder Erklärungen wiederholt oder Sie erhalten Hilfe.

### 18. Emoji-Taste 👩

Drücken Sie diese Taste, um Ihrem Tagebucheintrag oder Ihrer Notiz Emojis hinzuzufügen.

#### 19. Sonderzeichen-Taste 🖉

Drücken Sie diese Taste, um Ihren Tagebucheinträgen oder Notizen Satz- und Sonderzeichen hinzuzufügen.

#### 20. Speichern-Taste 📳

Drücken Sie diese Taste, um Ihren Tagebucheintrag, Ihre Information oder Ihr Bild zu speichern.

#### 21. Leerzeichen 📃 🖵

Drücken Sie diese Taste, um ein Leerzeichen hinzuzufügen.

#### 22. USB-Anschluss ج

Stecken Sie das USB-Kabel in den USB-Anschluss, um eine Verbindung zu einem Computer herzustellen.

Hinweis: Wenn das USB-Kabel nicht mit dem Tagebuch verbunden ist, sollte die Gummiabdeckung den USB-Anschluss verdecken, um eine Verschmutzung zu vermeiden.

### 23. MicroSD-Karten-Steckplatz

Um den Speicher des Tagebuchs zu vergrößern, können Sie eine microSD-Karte (separat erhältlich) einfügen.

#### 24. Standfuß

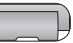

Mit dem Standfuß kann das Tagebuch aufgestellt werden.

#### 25. Kopfhörer-Anschluss

Schließen Sie hier Ihre Kopfhörer (separat erhältlich) an.

#### 26. Mikrofon 6 -

Sprechen Sie in das Mikrofon, um eine Sprachaufnahme zu machen oder um ein sprachgesteuertes Spiel zu spielen.

#### 27. Lautstärke-Tasten

Drücken Sie diese Tasten, um die Lautstärke zu regeln.

#### 28. Abschaltautomatik

Um die Batterien zu schonen, wechselt das Kidisecrets® Selfie Music automatisch in den Uhr-Modus, wenn für mehrere Minuten keine Eingabe erfolgt. Wenn weiterhin keine Eingabe erfolgt, schaltet sich das Tagebuch nach einigen Sekunden automatisch ab. Das Tagebuch kann wieder entsperrt werden, indem Sie die Schlüssel-Taste drücken. Wenn die Batterien schwach sind, wird auf dem Bildschirm eine Warnung angezeigt.

# VERBINDUNG ZU EINEM COMPUTER **HERSTELLEN**

Das KidiSecrets<sup>®</sup> Selfie Music kann mit Hilfe eines USB-Kabels (separat erhältlich) mit einem PC oder MAC verbunden werden, um Daten zwischen Tagebuch und Computer zu transferieren.

- · Heben Sie die Gummiabdeckung des USB-Anschlusses an der Oberseite des Gerätes an.
- Stecken Sie den kleinen USB-Stecker in den USB-Anschluss.
- · Stecken Sie den größeren USB-Stecker in einen freien USB-Anschluss Ihres Computers.
- Es werden zwei Wechseldatenträger angezeigt: "VTech 1636" und "VT SYSTEM". "VTech 1636" ist zum Speichern Ihrer Dateien gedacht, "VT SYSTEM" für die Speicherung von Programmdaten, auf die Sie keinen Zugriff haben.

Hinweis: Sollten Sie eine microSD-Karte verwenden, wird nur der Inhalt dieser Karte angezeigt.

# Um das Tagebuch vor möglichen Schäden zu bewahren, beachten Sie bitte folgende Hinweise:

 Verschließen Sie immer den USB-Anschluss mit der Gummiabdeckung, wenn keine Verbindung mit einem Computer besteht.

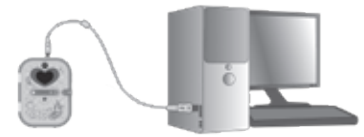

 Wenn das Tagebuch mit dem Computer verbunden wurde und Dateien übertragen werden, unterbrechen Sie weder die Verbindung zum Computer noch entfernen Sie die Speicherkarte. Trennen Sie das Tagebuch erst vom Computer, nachdem alle Dateien übertragen wurden.

#### Sicherungskopien erstellen:

- Öffnen Sie den DCIM f
  ür Fotos und Videos sowie MUSIC f
  ür Musik und Tonaufnahmen im Ordner "VTech 1636" des Wechseldatentr
  ägers.
- Alle gespeicherten Fotos und Videos befinden sich im Ordner 100VTECH und können auf Ihren PC kopiert werden.
- Alle im Ordner **MUSIC** befindlichen Dateien können Sie auf einen Computer transferieren.

# Foto- / Video- / Musikdateien vom Computer auf das Tagebuch übertragen:

- Wählen Sie die Foto- und Videodateien oder MP3-Dateien aus, die Sie auf Ihr Tagebuch übertragen möchten.
- Öffnen Sie den "DOWNLOAD" Ordner (Wechseldatenträger "VTech1636") und kopieren Sie die Fotodateien in den "PHOTO" Ordner, die Videodateien in den "VIDEO" Ordner und die Musikdateien in den "MUSIC" Ordner.

Hinweis: Eigene MP3-Dateien können vom Kidisecrets® Selfie Music nur abgespielt werden, wenn sie sich auf einer microSD-Karte befinden. Das Kopieren von eigenen MP3-Dateien auf den interen Speicher des Tagebuchs ist nicht möglich.

### MINIMALE SYSTEMVORAUSSETZUNGEN FÜR DIE

### VERBINDUNG MIT EINEM COMPUTER:

Microsoft® Windows® 7, Windows® 8 oder Windows® 10.

Macintosh Computer mit Mac OS X Version 10.7, 10.8, 10.9, 10.10, 10.11, 10.12 oder 10.13.

Microsoft® und Windows® sind entweder registrierte Warenzeichen oder Warenzeichen der Microsoft Corporation in den Vereinigten Staaten und/oder anderen Ländern.

Mac, Mac OS, Safari sind registrierte Warenzeichen der Apple Inc. In den Vereinigten Staaten und anderen Ländern.

# SPIELBEGINN

#### Spielmodus aktivieren:

Wenn Sie das Tagebuch das erste Mal in Gebrauch nehmen, müssen Sie zunächst den Spielmodus aktivieren.

- 1. Öffnen Sie das Batteriefach, dort befindet sich die Reset-Taste.
- 2. Drücken Sie die Schlüssel-Taste, um das Tagebuch einzuschalten.
- 3. Drücken Sie die Reset-Taste.
- 4. Auf dem Bildschirm erscheint "Spielmodus".
- 5. Wenn Sie das Tagebuch schließen und dann erneut auf die Schlüssel-Taste drücken, werden Sie aufgefordert, ein Gesicht zu speichern.

#### Gesichterkennung einstellen:

Wenn Sie die Schlüssel-Taste drücken, werden Sie aufgefordert, den Hinweisen auf dem Bildschirm zu folgen. Achten Sie darauf, dass Ihr Gesicht im Kreis positioniert ist.

- Die Herzen zeigen den Fortschritt der Einstellungen an.
- Folgen Sie den Hinweisen und machen Sie diese verschiendenen Gesichter:

Normales Gesicht: W Lächelndes Gesicht: C Lachendes Gesicht: W Wütendes Gesicht: C

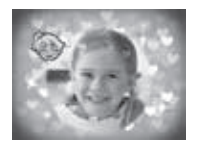

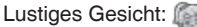

# Zahlencode festlegen

Wenn das Gesicht erfolgreich gespeichert wurde, öffnet sich der Deckel und Sie werden aufgefordert, einen vierstelligen Zahlencode einzugeben und dann zu wiederholen. Wenn der Zahlencode gespeichert wurde, können Sie mit dem Spielen beginnen. In den Einstellungen kann der Zahlencode geändert werden.

# WENN SCHON EIN GESICHT GESPEICHERT WURDE

Sie hören "Positioniere dein Gesicht im Kreis." Achten Sie darauf, dass Ihr Gesicht so lange im Kreis positioniert ist, bis die Erkennung abgeschlossen ist. Wenn das Tagebuch das Gesicht erkennt, hören Sie "Hi! Schön, dich kennenzulernen!" und der Deckel öffnet sich.

Wenn das Tagebuch das Gesicht nicht erkennt oder kein Gesicht erkannt wurde, hören Sie "Dein Gesicht wurde nicht erkannt" und der Deckel öffnet sich, damit Sie den Zahlencode eingeben können.

Wenn dieser korrekt eigegeben wurde, können Sie mit dem Spielen beginnen.

Wenn der Zahlencode falsch eingegeben wurde, hören Sie "Tut mir leid, das ist nicht dein Tagebuch!" und das Tagebuch schaltet sich aus.

# Wichtige Hinweise zur Gesichtserkennung

1. Stellen Sie bitte sicher, dass Sie gerade auf das Tagebuch schauen und dass Ihr Gesicht im Kreis positioniert ist.

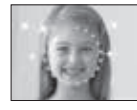

2. Verdecken Sie Ihre Augenbrauen nicht.

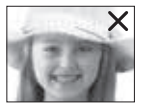

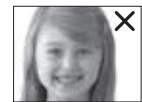

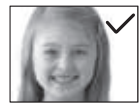

3. Halten Sie das Tagebuch senkrecht.

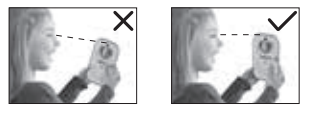

 Wenn Sie eine Brille tragen, tragen Sie bitte immer die gleiche Brille, wenn Sie das Tagebuch öffnen wollen.

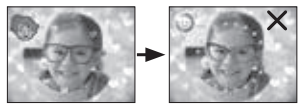

Wenn die Erkennung nicht gut funktioniert, probieren Sie es bitte ohne Ihre Brille.

5. Bitte führen Sie die Gesichtserkennung in guten Lichtverhältnissen durch. Vermeiden Sie direktes Licht oder eine zu dunkle Umgebung.

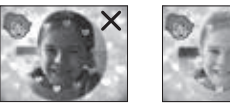

#### Gesichtserkennung oder Zahlencode zurücksetzen

Drücken Sie die folgende Tastenkombination, wenn Sie die Gesichtserkennung oder den Zahlencode zurücksetzen wollen. Drücken Sie zuerst die Schlüssel-Taste und dann die Reset-Taste. Die Nachricht "Zahlencode und Gesichtserkennung zurücksetzen" erscheint auf dem Bildschirm und das Tagebuch schaltet sich ein und kann ganz normal bespielt werden. Bei erneutem Einschalten können Sie ein neues Gesicht und einen neuen Zahlencode speichern.

#### Uhr und Kalender einstellen

Wenn Sie das Tagebuch zum ersten Mal in Gebrauch nehmen oder die Batterien gewechselt haben, müssen Datum und Uhrzeit eingestellt werden. Auch der Uhr-Hintergrund kann angepasst werden! Drücken Sie die Speichern-Taste oder die OK-Taste, um die Einstellungen zu speichern.

# Aktivitäten

Das VTech KidiSecrets® Selfie Music bietet 20 verschiedene Aktivitäten.

# KAMERA

Drücken Sie den Auslöser, um den Kameramodus aufzurufen. In diesem Modus können Sie Fotos und Videos machen. Drücken Sie die Kamera-Optionen-Taste, um zwischen Foto- und Videomodus zu wechseln.

Im Fotomodus: Drücken Sie die Stern-Taste, um die Funktion zu ändern. Drücken Sie den Auslöser, um ein Foto aufzunehmen.

Im Videomodus: Drücken Sie die Stern-Taste, um die Funktion zu ändern. Drücken Sie den Auslöser, um die Aufnahme eines Videos zu starten oder zu stoppen.

Wenn der Speicher des Tagebuchs voll ist, können Sie eine microSD-Karte einfügen, um die Speicherkapazität des Tagebuchs zu erweitern.

In der Galerie können Sie Fotos und Videos ansehen, die Sie aufgenommen haben.

### **MUSIK-PLAYER**

Drücken Sie die Wiedergabe- / Pause-Taste, um in den Musikmodus zu wechseln und ein Lied anzuhören. Drücken Sie die Stern-Taste, um die Funktion zu ändern.

Drücken Sie die Vorspulen-Taste oder Zurückspulen-Taste, um schnell zu einem anderen Abschnitt des Liedes zu spulen.

Wenn der Speicher des Tagebuchs voll ist, können Sie eine microSD-Karte einfügen, um die Speicherkapazität des Tagebuchs zu erweitern.

Wenn eine microSD-Karte in das Tagebuch eingesetzt ist, können Sie auch eigene MP3 hören, die auf der microSD-Karte gespeichert sind. Ein Übertragen von eigenen MP3 auf das Tagebuch ist nicht möglich. Vom internen Speicher können nur die vorinstallierten VTech Lieder abgespielt werden.

### **KATEGORIE 1: MEIN FOTOTAGEBUCH**

Sie können das Datum auswählen, einen Text schreiben und verschiedene Symbole auswählen. Außerdem kann ein Foto hinzugefügt und das Hintergrundbild eingestellt werden. Wenn der Tagebucheintrag gespeichert wurde, kann er jederzeit wieder angeschaut und bearbeitet werden.

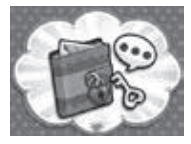

# EINEN NEUEN TAGEBUCHEINTRAG ERSTELLEN

#### 1. Datum auswählen

Der aktuelle Monat wird angezeigt und der aktuelle Tag ist mit einem grauen Rahmen gekennzeichnet. Benutzen Sie die Pfeiltasten, wenn Sie einen anderen Monat oder Tag auswählen möchten und drücken Sie OK, um einen Tagebucheintrag zu erstellen.

| -8  | <u> </u> | SE | P 3  | 1011 | 2    |     |
|-----|----------|----|------|------|------|-----|
| 010 | 1000     | 38 | 100  | 100  | 100  | 453 |
|     |          | 10 |      | 1.1  | 1.   | 800 |
| 1   | 16       | 5  | ×.   | 1    | 1.4  | 800 |
| 54  | 11.      | 12 | 12   | -14  | -15  | 180 |
| 9   |          | 11 | 29   | 21,  | 6 22 | 20  |
| 24  | 20       | 25 | 21   | 38   | 25   | 203 |
| ÷., | 207      |    | 8. s |      | 200  |     |

#### 2. Informationen eingeben

Tippen Sie die Überschrift Ihres Tagebucheintrages ein und wählen Sie dann Ihre Stimmung, das Wetter und ein Symbol aus.

#### 3. Inhalt eingeben

Jetzt können Sie Ihren Tagebucheintrag eintippen. Benutzen Sie die Buchstaben- und Zahlen-Tasten zum Schreiben, die Symbol- und Sonderzeichen-Taste, um Symbole und Sonderzeichen einzufügen und die Funktions-Taste, um ein Foto hinzuzufügen, den Hintergrund zu ändern oder um den Eintrag zu löschen. Drücken Sie die Speichern-Taste, um Ihren Eintrag zu speichern.

#### 4. Einen Tagebucheintrag anschauen

Der aktuelle Monat wird angezeigt und der aktuelle Tag ist mit einem grauen Rahmen gekennzeichnet. Benutzen Sie die Pfeiltasten, um ein Datum auszuwählen, das mit einem Symbol gekennzeichnet ist und drücken Sie die OK-Taste, um den Eintrag zu öffnen. Benutzen Sie die

Pfeiltasten, um sich den Inhalt anzuschauen und drücken Sie die OK-Taste, um das gespeicherte Foto zu sehen. Drücken Sie die Funktions-Taste, um Tagebucheinträge nach Datum zu suchen oder den Eintrag zu bearbeiten oder löschen.

# **KATEGORIE 2: MEIN HAUSTIER**

Hier können Sie sich um Ihr virtuelles Haustier kümmern! Sie können aus 3 verschiedenen Haustieren wählen: eine Katze, ein Hund oder ein Pferd.

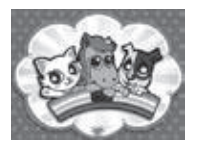

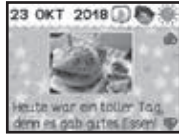

### 1. Zeigen Sie dem Haustier Ihr Gesicht

Wenn Sie ein Haustier ausgewählt haben, können Sie ihm Ihr Gesicht zeigen. Auf dem Bildschirm erscheint ein Fenster. Schauen Sie in die Kamera und das Haustier wird sich freuen, wenn es Sie erkennt. Wenn Sie nicht erkannt werden, ist das Tier traurig.

#### 2. Dem Haustier einen Namen geben

Dann können Sie einen Namen für Ihr Tier auswählen.

# 3. Drücken Sie die Funktions-Taste, um das erweiterte Haustier-Menü zu sehen:

### Haustierinformation

Hier können Sie den Namen und den Status (Nahrung, Zufriedenheit und Hygiene) Ihres Haustieres sehen.

Nahrung – Sie sehen, ob Ihr Haustier hungrig ist.

Stimmung - Sie sehen, ob Ihr Haustier glücklich ist.

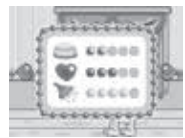

Hygiene - Hier sehen Sie, ob Ihr Tier ein Bad braucht.

### Haustierpflege

Es gibt vier verschiedene Arten der Haustierpflege:

Füttern Sie Ihr Haustier, wenn es hungrig ist.

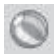

Spielen Sie ein Minispiel mit Ihrem Haustier.

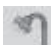

Waschen Sie Ihr Haustier, wenn es ein Bad braucht.

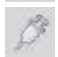

Geben Sie Ihrem Haustier Medizin, wenn es krank ist.

#### Minispiel: Hund

Helfen Sie dem Hund, seinen Weg nach Hause zu finden! Die Knochen auf dem Weg helfen ihm dabei, den richtigen Weg zu finden. Benutzen Sie die Pfeiltasten, um den Hund zu bewegen und auf seinem Weg nach Hause alle Knochen einzusammeln.

#### Minispiel: Katze

Verwenden Sie die Pfeiltasten, um der Katze zu helfen, herabfallende Gegenstände zu fangen. Die Katze kann mit den Pfeiltasten nach links und rechts bewegt werden. Drücken Sie die OK-Taste, um einen Gegenstand zu fangen.

#### Minispiel: Pferd

Helfen Sie dem Pferd das Hindernisrennen zu gewinnen! Drücken Sie die OK-Taste, um das Pferd über den Zaun springen zu lassen.

# Ort 🔓

Hier können Sie den Ort, an dem sich Ihr Haustier aufhält, ändern.

#### Haustierschatztruhe

Verwenden Sie diese Gegenstände, um das Heim Ihres Haustieres zu dekorieren.

#### Gesichtserkennung 🍕

g 😨

Wählen Sie diese Funktion aus oder drücken Sie die Schlüssel-Taste und zeigen Sie Ihrem Haustier Ihr Gesicht.

#### Fotos aufnehmen 🦉

Hier können Sie Fotos mit Ihrem Haustier aufnehmen! Drücken Sie auf den Auslöser und drücken Sie auf die OK-Taste, um ein Gruppenfoto zu machen.

#### Haustier löschen

Hier können Sie Ihr Haustier löschen. Wenn Sie das Haustier gelöscht haben, können Sie ein neues Haustier auswählen.

# **KATEGORIE 3: STYLING-STUDIO**

Hier gibt es drei verschiedene Kategorien.

# **1 - MEIN ANKLEIDEZIMMER**

Hier können Sie ein Foto von Ihrem Gesicht machen oder ein vorhandenes Foto auswählen. Dann können Sie verschiedene Accessoires und Kleidung ausprobieren:

 Eigene Outfits 2) Haarschmuck 3) Frisuren und
 Kleidung. Wenn Sie "Automatischer Modus" auswählen, wählt das Tagebuch einen Style für Sie aus. Benutzen Sie die Pfeiltasten und die OK-Taste,

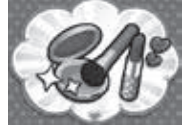

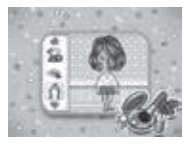

um zu spielen und drücken Sie die Speichern-Taste, um das Bild zu speichern. Sie können auf "Schnappschuss" drücken, um Ihren Style im Foto-Paradies zu speichern.

# 2 - MAKEUP STUDIO

Wählen Sie ein gespeichertes Foto aus oder machen Sie ein neues Foto. Passen Sie dazu Ihr Gesicht an die Markierung auf dem Bildschirm an.

Mit diesem Makeup können Sie Ihr Foto aufstylen:

1) Rouge 2) Wimperntusche 3) Lidschatten 4) Lippenstift 5) Sonstiges. In allen fünf Kategorien können Sie die Farbe, Größe und Position des Accessoires anpassen. Drücken Sie die Funktions-Taste, um das erweiterte Menü zu sehen und drücken Sie die Speichern-Taste, um das Bild zu speichern. Gespeicherte Fotos können im Foto-Paradies angeschaut werden.

# **3 - MEIN ADRESSBUCH**

Hier können Sie Informationen über sich und Ihre Freunde eingeben. Sie können auch Fotos hinzufügen.

#### Mein Profil

Machen Sie ein Foto oder wählen Sie ein cooles Symbol für sich aus und geben Sie dann Ihre Informationen ein: Name, Telefonnummer, Geburtstag, Adresse und E-Mail-Adresse und speichern Sie Ihre Angaben. Benutzen Sie die Buchstaben- und Zahlen-Tasten zum Schreiben und die Symbol- und Sonderzeichen-Taste, um Symbole und Sonderzeichen einzufügen. Drücken Sie die Speichern-Taste, um Ihren Eintrag zu speichern. Sie können Ihr Profil jederzeit bearbeiten oder löschen, drücken Sie dazu die Funktions-Taste.

#### Neuen Kontakt hinzufügen

Wenn Sie einen neuen Kontakt hinzufügen, machen Sie ein Foto von Ihrem Freund oder wählen Sie ein cooles Symbol aus und geben Sie dann die Informationen ein: Name, Telefonnummer, Geburtstag, Adresse, Email-Adresse und Besondere Informationen und speichern Sie Ihre Angaben. Benutzen Sie die Buchstaben- und Zahlen-Tasten zum Schreiben und die Symbol- und Sonderzeichen-Taste, um Symbole und Sonderzeichen einzufügen. Drücken Sie die Speichern-Taste, um Ihren Eintrag zu speichern.

#### Freundesliste

Wenn Sie Kontakte gespeichert haben, wird eine Freundesliste in alphabetischer Reihenfolge angezeigt. Benutzen Sie die Pfeil- oder Buchstaben-Tasten, um einen Kontakt auszuwählen. Drücken Sie die

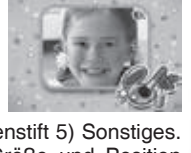

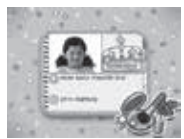

OK-Taste, um den Eintrag anzusehen. Wenn Sie die Funktions-Taste drücken, können Sie den Eintrag bearbeiten oder löschen.

# **KATEGORIE 4: FOTOSPASS**

Hier gibt es drei verschiedene Kategorien: Foto-Stylist, Meine Notizen und Foto-Paradies.

#### 1 - Fotoatelier

Wählen Sie ein gespeichertes Foto aus oder machen Sie ein neues Foto. Passen Sie dazu Ihr Gesicht an die Markierung auf dem Bildschirm an. Mit diesen Accessoires können Sie Ihr Foto aufstylen: 1) Rahmen 2) Haarbänder 3) Brillen 4) Ohrringe 5) Halsketten 6) Accessoires fürs

Gesicht 7) Sticker. In allen sieben Kategorien können Sie die Farbe, Größe und Position des Accessoires anpassen. Drücken Sie die Funktions-Taste, um das erweiterte Menü zu sehen und drücken Sie die Speichern-Taste, um das Bild zu speichern. Gespeicherte Fotos können im Foto-Paradies angeschaut werden.

#### 2 - Videoatelier

Wählen Sie einem Spezialeffekt aus und erstellen Sie ein neues Video.

1) Fügen Sie Hintergrundmusik hinzu, 2) fügen Sie einen Rahmen hinzu, 3) beschleunigen oder verlangsamen Sie das Video. Nachdem Sie mit Ihren Einstellungen fertig sind, können Sie mit der

Wiedergabe-Taste Ihr Video ansehen und anschließend abspeichern. Ihre gespeicherten Videos können Sie sich in der Galerie ansehen.

#### 3 - Animationsstudio

Positionieren Sie Ihr Gesicht in der Schablone auf dem Bildschirm und machen Sie ein Bild von sich oder einem Freund. Sie können dann eine Sprachnotiz aufnehmen und es dem Foto hinzufügen. Anschließend werden Sie eine lustige Animation mit Ihrem Gesicht und Ihrer Stimme sehen.

#### 4 - Galerie

Hier können Sie sich alle Bilder und Videos anschauen, die Sie gemacht haben. Drücken Sie

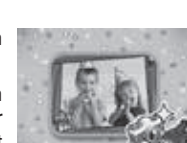

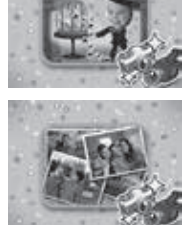

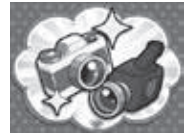

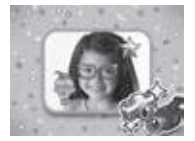

die Funktionstaste, um alle ausgewählten oder einzelnen Fotos oder Videos zu löschen.

Sie können Ihre Fotos und Videos von Ihrem Tagebuch auf einen Computer übertragen und sichern. Wenn der Speicher des Tagebuchs voll ist, können Sie eine microSD-Karte einfügen, um die Speicherkapazität des Tagebuchs zu erweitern.

# **KATEGORIE 5: SPIELE**

Es sind insgesamt 10 Spiele auf dem Tagebuch vorinstalliert.

#### 1 - Schreibtest

Können Sie alle Buchstaben oder Wörter eintippen, die auf dem Bildschirm angezeigt werden, bevor die Zeit abläuft?

Es gibt 4 Schwierigkeitsstufen:

Level 1: Geben Sie die Kleinbuchstaben ein

Level 2: Geben Sie die Wörter ein

Level 3: Geben Sie Kleinbuchstaben, Großbuchstaben und Zahlen ein

Level 4: Geben Sie den Satz ein

Wenn Sie alle Buchstaben und Wörter zweimal richtig eingeben, bevor die Zeit abläuft, wird das nächste Level freigeschaltet.

#### 2 - Zahlenspaß

Bei diesem Spiel geht es darum, die richtige Antwort (etweder einen höheren oder niedrigeren Wert) auszuwählen. Jede Runde besteht aus zehn solcher Größer- oder Kleiner-Fragen. Es gibt 6 Schwierigkeitsstufen (Levels). Wenn Sie alle Fragen zweimal richtig beantworten, bevor die Zeit abläuft, wird das nächste Level freigeschaltet.

Level 1: Zeigt 2 Fenster. Wählen Sie das Fenster aus, in dem sich mehr oder weniger Objekte befinden.

Level 2: Zeigt 2 Fenster mit Würfeln an. Wählen Sie das Feld mit der höheren oder niedrigeren Augensumme auf den Würfeln aus.

Level 3: Zeigt zwei oder drei einstellige Zahlen an. Wählen Sie die größere oder kleinere Zahl aus.

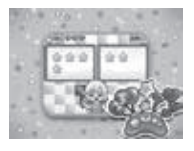

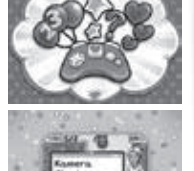

Level 4: Zeigt zwei oder drei mehrstellige Zahlen an. Wählen Sie die größere oder kleinere Zahl aus.

Level 5: 2 Additions- oder Subtraktionsgleichungen werden angezeigt. Wählen Sie die Seite aus, die den größeren oder kleineren Wert hat.

Level 6: 2 Multiplikations- oder Divisionsgleichungen werden angezeigt. Wählen Sie die Seite aus, die den größeren oder kleineren Wert hat.

#### 3 - Sudoku

Vervollständigen Sie das 2x2 oder 2x3 Gitter, indem Sie jedes leere Kästchen mit einer Form oder Zahl ausfüllen. Dabei gilt es, Wiederholungen in der gleichen Zeile, Spalte und Box zu vermeiden. Drücken Sie die Zahlentasten oder verwenden Sie die Pfeiltasten zum Ausfüllen der Kästchen. Es

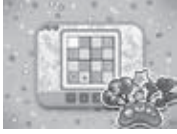

gibt 3 Schwierigkeitsstufen. Wenn Sie zwei Sudokus hintereinander abschließen, wird das nächste Level freigeschaltet.

Level 1: 2x2 Formen

Level 2: 2x2 Zahlen

Level 3: 2x3 Zahlen

#### 4 - Bubble Blast

Lassen Sie so viele Kugeln wie möglich platzen. Verbinden Sie 3 gleichfarbige Kugeln miteinander, um sie zerplatzen zu lassen. Drücken Sie die Pfeiltasten, um die Richtung des Kugelwerfers einzustellen und drücken dann die OK-Taste zum Abschießen. Es gibt 3 Schwierigkeitsstufen. Wenn

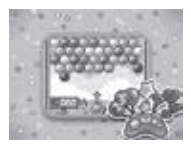

Sie alle Kugeln zweimal hintereinander verschwinden lassen, wird das nächste Level freigeschaltet.

Level 1: 4 oder 5 Farbkugeln

Level 2: 6 oder 7 Farbkugeln

Level 3: 8 Farbkugeln

#### 5 - Bitte bestellen

Kunden geben ihre Essensbestellungen ab und Sie müssen dann das richtige Essen der Speisekarte wählen, um die Bestellung der Kunden zu vervollständigen. Wenn Sie die Bestellungen nicht innerhalb einer bestimmten Zeit erledigen können, werden die Kunden unzufrieden und gehen wieder.

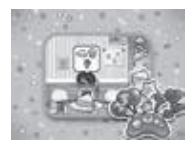

Es gibt 3 Schwierigkeitsstufen. Wenn Sie die Bestellungen eines Kunden zweimal korrekt ausführen, wird das nächste Level freigeschaltet.

Level 1: 2 Bestellungen für jeden Kunden

Level 2: 3 Bestellungen für jeden Kunden

Level 3: 4 Bestellungen für jeden Kunden

### 6 - Der Papagei, dein Freund

Sprechen Sie in das Mikrofon und Ihre Stimme wird mit einem Papageieneffekt verändert. Drücken Sie die OK-Taste, um mit dem Papageieni zu sprechen.

#### 7 - Springwettbewerb

Helfen Sie dem Hamster bei seinem Abenteuer! Drücken Sie die OK-Taste oder sprechen Sie in das Mikrofon, um den Hamster springen zu lassen.

#### 8 - Brücken bauen

Können Sie Brücken bauen, um über die Inseln zu kommen? Drücken und halten Sie die OK-Taste oder sprechen Sie in das Mikrofon, um eine Brücke zu bauen. Lassen Sie die OK-Taste wieder los oder hören Sie auf zu sprechen, wenn die Brücke die richtige Länge hat, um zur nächsten Insel zu gelangen.

#### 9 - Magische Kugel

Schauen Sie in die Magische Kugel und drücken Sie die OK-Taste, um etwas über Ihr Glück zu erfahren:

Glückszahl Glücksfarbe Glücksform Glücksgegenstand

Worte der Weisheit

#### 10 - Lustige Gesichter

Sehen Sie Ihren Freunden ähnlich? Lassen Sie es uns herausfinden! Positionieren Sie Ihr Gesicht im Rechteck und drücken Sie die OK-Taste, um mit dem Scannen anzufangen. Scannen Sie dann das Gesicht Ihres Freundes. Das Ergebnis zeigt wie ähnlich sie sich sind!

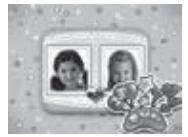

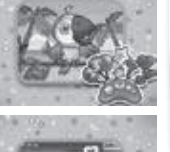

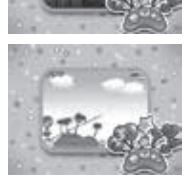

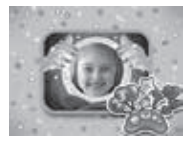

# **KATEGORIE 6: EINSTELLUNGEN**

1. Lautstärke, Kontrast und Hintergrundmusik an/aus - Benutzen Sie die Pfeiltasten, um die Lautstärke und Bildschirmhelligkeit einzustellen. Außerdem können Sie die Hintergrundmusik ein- oder ausschalten. Drücken Sie die OK- oder Speichern-Taste, um Ihre Einstellungen zu speichern.

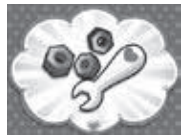

2. Wecker - Benutzen Sie die Pfeiltasten, um die Weckzeit und den Weckton einzustellen. Drücken Sie die OK- oder die Speichern-Taste, um die Einstellungen zu speichern. Wenn der Wecker eingestellt ist, sehen Sie zur eingestellten Uhrzeit eine Animation auf dem Bildschirm und hören den Weckton.

**3. Kalender und Uhr** - Benutzen Sie die Pfeiltasten, um Datum, Uhrzeit und Uhrhintergrund auszuwählen. Drücken Sie die OK- oder Speichern-Taste, um Ihre Einstellungen zu speichern. Die gespeicherten Angaben werden angezeigt, wenn Sie die Uhr-Taste drücken. Sie können auch Uhrhintergründe aus dem Foto-Paradies auswählen.

**4. Zahlencode -** Hier können Sie den Zahlencode ändern. Drücken Sie die Zahlentasten, um Ihren vierstelligen Zahlencode einzugeben und geben Sie dann Ihren neuen Code ein.

**5. Gesichtserkennung ein oder aus -** Wählen Sie mit den Pfeiltasten "ein" oder "aus" aus, um die Gesichtserkennung zum Öffnen des Tagebuchs ein- oder auszuschalten. Wenn diese ausgeschaltet ist, können Sie das Tagebuch mit dem Zahlencode öffnen.

6. Wichtiges Ereignis - Verwenden Sie die Pfeiltasten, um das Datum und die Uhrzeit für ein wichtiges Ereignis einzustellen. Anschließend haben Sie die Möglichkeit weitere Details für Ihr wichtiges Ereignis eingeben. Wenn Sie Ihre Einstellung abgeschlossen haben, wird das Tagebuch Sie mit einer Pop up-Nachricht auf dem Bildschirm und einem Klingelton daran erinnern.

7. Musik-Player Abschaltautomatik - Verwenden Sie die Pfeiltasten, um eine Zeit für die Abschaltautomaik auszuwählen. Drücken Sie die OK- oder Speichern-Taste, um Ihre Einstellungen zu speichern. Das Tagebuch schaltet sich automatisch selbst aus, sobald die eingestellte Zeit erreicht worden ist.

8. Speicher-Einstellungen - Hier können Sie sehen, wie viel Speicherplatz Sie noch frei haben. Wenn Sie eine microSD-Karte verwenden, zeigt das Tagebuch Ihnen an, wie viel Speicherplatz auf der microSD-Karte noch frei ist. Außderdem können Sie hier Ihre microSD-Karte auch formatieren. Bitte beachten Sie, dass alle auf der microSD-

Karte gespeicherten Daten (Dateien, Fotos und Videos) gelöscht werden, wenn Sie Ihre microSD-Karte formatieren.

# Pflegehinweise

- 1. Reinigen Sie das Lernspielzeug bitte nur mit einem leicht feuchten Tuch.
- 2. Lassen Sie das Lernspielzeug bitte niemals länger in der prallen Sonne oder in der Nähe einer Hitzequelle stehen.
- 3. Entfernen Sie die Batterien, wenn das Lernspielzeug längere Zeit nicht benutzt wird.
- 4. Halten Sie das Lernspielzeug fern von Feuchtigkeit und lassen Sie kein Wasser darauf kommen.
- 5. Lassen Sie das Lernspielzeug bitte nicht herunterfallen.

# PROBLEMLÖSUNG

Funktioniert das **KidiSecrets<sup>®</sup> Selfie Music** nicht mehr oder nicht mehr richtig, verfahren Sie bitte folgendermaßen:

| Problem                             | Lösung                                                                                                    |  |  |
|-------------------------------------|----------------------------------------------------------------------------------------------------|--|--|
| Tagebuch funktioniert<br>nicht mehr | <ol> <li>Entnehmen Sie die Batterien f ür ein paar<br/>Minuten aus dem Tagebuch und setzen<br/>diese dann wieder ein.</li> </ol> |  |  |
|                                     | 2. Schalten Sie das Tagebuch erneut ein.<br>Es sollte jetzt wieder richtig funktionieren.                                        |  |  |
|                                     | <ol> <li>Wenn das Tagebuch dennoch nicht<br/>funktionieren sollte, setzen Sie neue<br/>Batterien ein.</li> </ol>                 |  |  |
| Aufgenommene Fotos sind unscharf    | 1. Überprüfen Sie, ob das Tagebuch stabil<br>gehalten wird.                                                                      |  |  |
|                                     | 2. Stellen Sie sicher, dass die<br>Lichtverhältnisse gut sind.                                                                   |  |  |
|                                     | <ol> <li>Überprüfen Sie, ob das Objektiv der<br/>Kamera sauber ist.</li> </ol>                                                   |  |  |

| Verbindung zum<br>Computer kann nicht<br>hergestellt werden                                     | Überprüfen Sie, ob die Verbindung<br>des Tagebuchs mit dem Computer<br>ordnungsgemäß mit dem USB-Kabel<br>hergestellt wurde.                                                                                                    |  |
|-------------------------------------------------------------------------------------------------|----------------------------------------------------------------------------------------------------|--|
| Speicherkarte wird<br>nicht erkannt                                                             | <ol> <li>Überprüfen Sie, ob die Speicherkarte<br/>korrekt eingesetzt wurde.</li> <li>Überprüfen Sie, ob Sie einen<br/>unterstützten Speicherkartentyp<br/>verwenden. Das Tagebuch kann nur<br/>microSD- oder microSDHC-Karten<br/>verwenden.</li> <li>Überprüfen Sie, ob das Dateiformat<br/>Ihrer Speicherkarte FAT oder FAT32<br/>ist. Nicht unterstützte Dateiformate. Sind<br/>z. B. NTFS- oder exFAT-Dateiformate.<br/>Alle wichtigen Daten auf Ihrer<br/>Speicherkarte sollten gesichert werden,<br/>bevor Sie sie entweder im FAT- oder</li> </ol> |  |
| Dateien können nicht<br>abgespeichert werden                                                    | Überprüfen Sie, ob die Speicherkarte voll<br>ist.<br>Wenn keine Speicherkarte eingelegt ist,<br>überprüfen Sie den internen Speicher des<br>Tagebuchs.                                                                                                    |  |
| Auf das Tagebuch<br>übertragende<br>Daten (Videos &<br>Fotos) können nicht<br>abgespielt werden | <ol> <li>Überprüfen Sie, ob sich die übertragenen<br/>Dateien im richtigen Verzeichnis im<br/>Tagebuch befinden. Fotos sollten im<br/>Ordner DOWNLOAD/PHOTO abgelegt<br/>werden, Videos im Ordner DOWNLOAD/<br/>VIDEO.</li> <li>Das Tagebuch unterstützt nur die<br/>folgenden Formate: Fotos in Standard<br/>Baseline JPEG (8000 X 8000), Videos<br/>in AVI (640 X 480 Motion JPEG), und<br/>Lieder in MP3.</li> </ol>                                                                                                    |  |
| Bildschirm funktioniert<br>nicht richtig                                                        | Schalten Sie das Tagebuch für ein<br>paar Minuten aus und entfernen Sie die<br>Batterien. Wenn es danach nicht wieder<br>funktioniert, tauschen Sie die Batterien aus.                                                                                                    |  |

#### HINWEIS:

Die Entwicklung von Lernspielzeug ist eine verantwortungsvolle Aufgabe, die wir von **VTech®** sehr ernst nehmen. Wir bemühen uns sehr, die Richtigkeit unserer Informationen sicherzustellen – unsere Qualitatskontrolle ist äußerst streng. Dennoch können auch uns Fehler unterlaufen oder Erkenntnisse werden einfach von der Zeit überholt. Sollten Sie also Verbesserungsvorschläge haben oder sachliche Fehler entdecken, wenden Sie sich bitte an unseren Kundendienst. Wir sind dankbar für Ihre Hinweise und werden Ihre Anregungen gerne überdenken.

#### Serviceadresse für Anfragen und Hinweise in Deutschland:

VTech® Electronics Europe GmbH

Kundenservice

Martinstr. 5

D-70794 Filderstadt

E-Mail: info@vtech.de

www.vtech.de

Kundenservice: 0711/7097472 (Mo-Fr von 9-17 Uhr; nicht an Feiertagen)

Fur eine schnelle Abwicklung Ihrer Anfragen bitten wir Sie folgende Informationen bereit zu halten:

- · Name des Produktes oder ggf. die Artikel-Nummer
- Beschreibung des Problems
- Kaufdatum

#### Garantie- und Reklamationsfälle/Defekte Geräte:

Sollte das Gerät auch nach Beachtung der Hinweise immer noch nicht ordnungsgemäß funktionieren, wenden Sie sich bitte an den Fachhändler, das Warenhaus oder den Versandhandel, bei dem Sie das Gerät gekauft haben. Für Anfragen und Hinweise schicken Sie bitte keine Geräte an unsere Serviceadresse.

| Gerät                        |        | Kopfhörer         |       |
|------------------------------|--------|-------------------|-------|
| Maximale<br>Ausgangsspannung | ≤150mV | Breitbandspannung | ≥75mV |

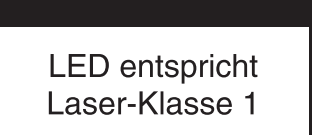

| vte | ch |
|-----|----|
|     |    |

# Garantiekarte

Lieber Kunde,

bitte behalten Sie diese Karte, um sie bei Reklamationen dem defekten Gerät beizulegen. Diese Garantiekarte ist nur zusammen mit dem Original-Kaufbeleg gültig.

Bitte beachten Sie, dass die Reparatur Ihres VTech® Produktes nur dann kostenlos ausgeführt werden kann, wenn

· die Garantiezeit (2 Jahre) nicht überschritten ist

• und der Defekt durch die Garantieleistungen abgedeckt wird.

Wird der Defekt von der Garantieleistung abgedeckt, dann wenden Sie sich bitte direkt an Ihren Händler (mit dem defekten Gerät, diesem Garantieschein und dem Original-Kaufbeleg).

| Defekt:      |                      |
|--------------|----------------------|
| Produktname: |                      |
| Absender:    |                      |
| Name:        |                      |
| Straße:      |                      |
| PLZ:         | Ort:                 |
| Telefon:     |                      |
| Kaufdatum    | Stempel des Händlers |

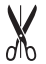

# Garantieleistungen

Sie sind Besitzer eines hochwertigen Lernspielzeuges von VTech<sup>®</sup>, das mit größter Sorgfalt hergestellt wurde und einer strengen Qualitätskontrolle unterlag.

Sollte dennoch ein Defekt an Ihrem Lernspielzeug auftreten, so bieten wir Ihnen folgende Garantieleistungen:

- · Garantiezeitraum: 2 Jahre ab Kaufdatum
- Garantieumfang: Schäden am Produkt, die nicht durch unsachgemäßen Gebrauch hervorgerufen wurden.
- Von der Garantie ausgenommen sind Schäden, die durch Nichtbeachten der Bedienungsanleitung bzw. unsachgemäßen Gebrauch oder durch ausgelaufene Batterien entstanden sind.
- Von der Garantie ausgenommen sind auch Transportschäden oder Schäden, die auf eine mangelhafte Verpackung zurückzuführen sind.

Bei **Problemen oder Fragen** wenden Sie sich bitte an unseren Kundenservice:

VTech® Electronics Europe GmbH Kundenservice Martinstr. 5 D-70794 Filderstadt E-Mail: info@vtech.de Kundenservice: 0711/7097472 (Mo-Fr von 9-17 Uhr; nicht an Feiertagen)

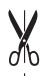

# Mehr Informationen und weitere Lernspielprodukte finden Sie unter

# vtech.de

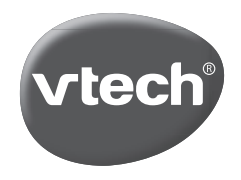

TM & © 2018 VTech Holdings Limited. Alle Rechte vorbehalten. In China gedruckt. 91-003512-004 (GE)